## PERFORMING Multiple Logistic Regression with SigmaPlot 15

This article is made by Jan Smit, Smit Consult

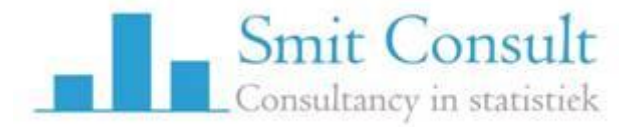

22 November 2022

Data source: Logistic Regression Data in statistics samples.jnb

In general the data contains one depending variable, which contains the values 0 and 1. Zero, 0, for not having the occurrence, and one, 1, for having the occurrence.

1. Load a datafile

A datafile looks like :

| 📄 Data 1 |          |         |  |  |  |
|----------|----------|---------|--|--|--|
|          | - DISEAS | 2-AGE   |  |  |  |
| 1        | 0,0000   | 20,0000 |  |  |  |
| 2        | 0,0000   | 23,0000 |  |  |  |
| 3        | 0,0000   | 24,0000 |  |  |  |
| 4        | 0,0000   | 25,0000 |  |  |  |
| 5        | 1,0000   | 25,0000 |  |  |  |
| 6        | 0,0000   | 26,0000 |  |  |  |
| 7        | 0,0000   | 26,0000 |  |  |  |
| 8        | 0,0000   | 28,0000 |  |  |  |
| 9        | 0,0000   | 28,0000 |  |  |  |
| 10       | 0,0000   | 29,0000 |  |  |  |
| 11       | 0,0000   | 30,0000 |  |  |  |
| 12       | 0,0000   | 30,0000 |  |  |  |
| 13       | 0,0000   | 30,0000 |  |  |  |
| 14       | 0,0000   | 30,0000 |  |  |  |
| 15       | 0,0000   | 30,0000 |  |  |  |
| 16       | 1,0000   | 30,0000 |  |  |  |
| 17       | 0,0000   | 32,0000 |  |  |  |
| 18       | 0,0000   | 32,0000 |  |  |  |
| 19       | 0,0000   | 33,0000 |  |  |  |
| 20       | 0,0000   | 33,0000 |  |  |  |

1. Perform the analyses : depending is disease (values of 0 and 1), independing is AGE

| Multiple Lo | gistic                                                      | Regressio                                | on - Select Data                                                                           | ×                                                                                                    |
|-------------|-------------------------------------------------------------|------------------------------------------|--------------------------------------------------------------------------------------------|----------------------------------------------------------------------------------------------------|
| Select dat  | a by cli<br>me<br>55.73<br>57.88<br>60.02<br>62.43<br>55 19 | 2-0xyg<br>78.<br>75.<br>76.<br>73.<br>82 | ksheet columns.<br>Select the<br>independent<br>variable<br>column(s) then<br>dick Finish. | Data for Independent (x):<br>2-AGE<br>Selected Columns<br>Dependent (y): 1-DISEASE<br>Independent (x): 2-AGE<br>Independent (x): |
| Help        |                                                             | Cancel                                   | Back                                                                                       | Next Finish                                                                                                    |

2. Inspect the report

The report shows :

Logit P = -5,309 + (0,111 \* AGE)

N = 100

Estimation Criterion: Maximum likelihood Dependent Variable: DISEASE Positive response (1): 1 Reference response (0): 0 Number of unique independent variable combinations: 43

**Pearson Chi-square Statistic:** 101,943 (P = 0,346) **Likelihood Ratio Test Statistic:** 29,310 (P = <0,001) -**2\*Log(Likelihood) =** 107,353 **Hosmer-Lemeshow Statistic:** 1,160 (P = 0,997)

## **Threshold probability for positive classification:** 0,500 **Classification Table:**

|                            | Predicted Reference | <b>Predicted Positive</b> | Totals |
|----------------------------|---------------------|---------------------------|--------|
| Actual Reference Responses | s 45                | 12                        | 57     |
| Actual Positive Responses  | 14                  | 29                        | 43     |
| Totals                     | 59                  | 41                        | 100    |

## **Details of the Logistic Regression Equation**

| Ind. Variable | Coefficient | Standard Error | Wald Statistic | P value | VIF   |
|---------------|-------------|----------------|----------------|---------|-------|
| Constant      | -5,309      | 1,134          | 21,935         | <0,001  |       |
| AGE           | 0,111       | 0,0241         | 21,254         | <0,001  | 1,000 |

| Ind. Variable | Odds Ratio | 5% Conf. Lower | 95% Conf. Upper |
|---------------|------------|----------------|-----------------|
| Constant      | 0,00494    | 0,000536       | 0,0456          |
| AGE           | 1,117      | 1,066          | 1,171           |

3. We are only interested in the following part of the report:

In order to generate the graphs, and the CI of the model, we use both the model Coefficient and the corresponding Standard Error

| Variable | Coefficient | Standard Error |
|----------|-------------|----------------|
| Constant | -5,309      | 1,134          |
| AGE      | 0,111       | 0,0241         |

4. We copy this in the data sheet :

| 8       | 9-Log of Odds | 10 | 11       | 12          | 13             | 1 |
|---------|---------------|----|----------|-------------|----------------|---|
| 56,4706 | 3,0890        |    | Variable | Coefficient | Standard Error |   |
| 46,6386 | 2,7560        |    | Constant | -5,3090     | 1,1340         |   |
| 43,7575 | 2,6450        |    | AGE      | 0,1110      | 0,0241         |   |
| 41,0545 | 2,5340        |    |          |             |                |   |
| 41,0545 | 2,5340        |    |          |             |                |   |
|         |               |    |          |             |                |   |

5. We select the cells in Column 11-13, select these, and use from Worksheet -> Titles "Promote" first row to titles.

| Column and Row Titles           | $\times$ |
|---------------------------------|----------|
| Column Row                      |          |
| columns 11-13                   |          |
| Title                           |          |
| Ind. Variable < Prev < > Next > |          |
| Promote row 1 to titles Promote |          |
| Delete promoted row             |          |
|                                 |          |
| OK Annuleren Toepassen Help     |          |

The result is :

| 11-Ind. Variable | 12-Coefficient | 13-Standard Erro |
|------------------|----------------|------------------|
| Constant         | -5,3090        | 1,1340           |
| AGE              | 0,1110         | 0,0241           |
|                  |                |                  |
|                  |                |                  |
|                  |                |                  |

6. Now make use of the logistic regression function :

Using the logistic model, the probability of a binary event is

$$\Pr(Y = 1|X) = \frac{\exp(\beta_0 + \beta_1 X)}{1 + \exp(\beta_0 + \beta_1 X)} = \frac{1}{1 + \exp(-\beta_0 - \beta_1 X)}$$

×I

Here we use the following commands in

Col(1)= Disease Col(2) = AGE

Col(3) = 1/(1+exp(-(cell(12;1)+cell(12;2)\*col(2)))) Quick Transform

| quation        | Transforme                                    | • |
|----------------|-----------------------------------------------|---|
| ✓ Updating     | Transforms                                    |   |
| 🗹 Auto On      | New Equation                                  |   |
| 🗹 Auto On      | col(3)=1/(1+exp(-(cell(10;1)+cell(10;2)*col(2 | X |
| Auto On        | col(4)=1/(1+exp(-(cell(10;1)+(cell(10;2)+nor  |   |
| Auto On        | col(5)=1/(1+exp(-(cell(10;1)+(cell(10;2)-nor  |   |
| 🖌 Auto On      | col(9)=col(6)/col(7)                          | ¥ |
| ol(3) = 1/(1+e | exp(-(cell(12; 1)+cell(12; 2)*col(2))))       |   |

7. This will result in one line, with an S-curve. This uses only the Coefficients b0=-5,30 and b1=0,11

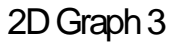

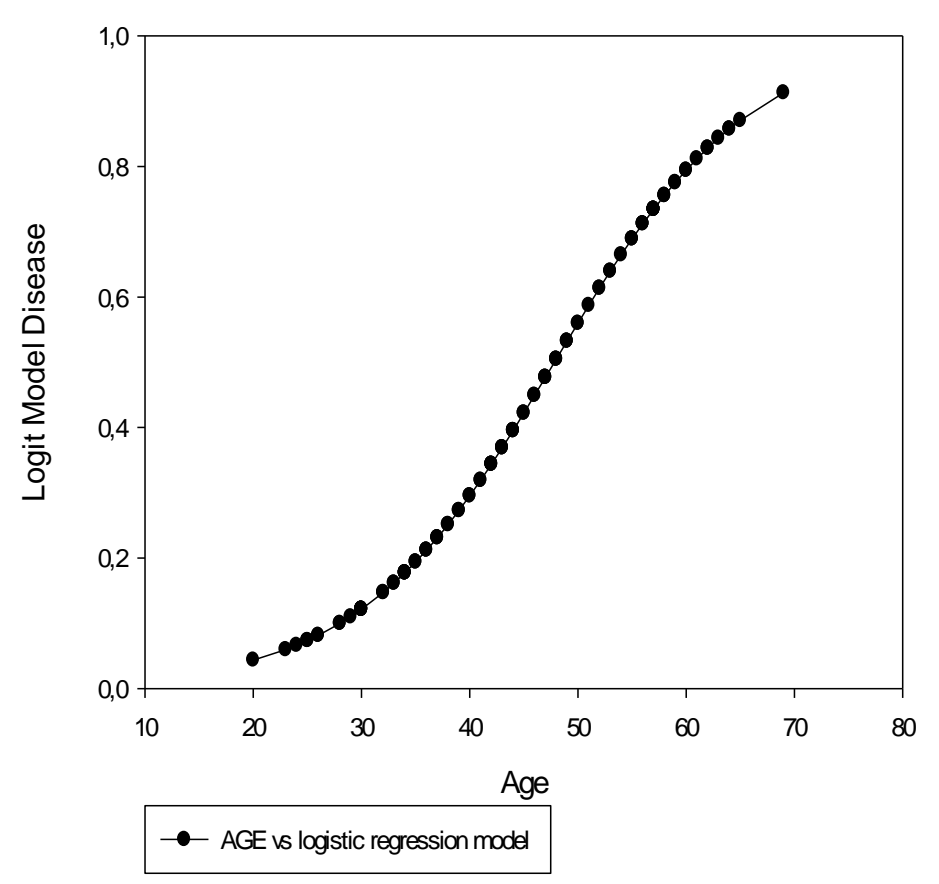

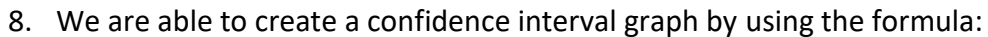

A (1 -  $\alpha$ )% two-sided confidence interval for  $\beta_1$  is

$$\hat{\beta}_1 \pm z_{1-\frac{\alpha}{2}} s_{\hat{\beta}_1}$$

We use the following formulas :

For "higher 95% CI"

Col(4) = 1/(1+exp(-(cell(12;1)+(cell(12;2)+norminv(0,975;0;1)\*cell(12;2))\*col(2))))

And for "Lower 95% CI" Col(5) = 1/(1+exp(-(cell(12;1)+(cell(12;2) - norminv(0,975;0;1)\*cell(12;2))\*col(2))))

| Quick Transform |                                                      | ×                |
|-----------------|------------------------------------------------------|------------------|
|                 | Enable auto update timer for                         | Quick Transforms |
| Equation        |                                                      |                  |
| Updating        | Transforms                                           | ^                |
| Auto On         | col(10)=col(7)/100                                   |                  |
| Auto On         | col(10)=col(8)/100                                   | X                |
| Auto On         | col(3)=1/(1+exp(-(cell(12;1)+cell(12;2)*col          | (2               |
| Auto On         | col(4)=1/(1+exp(-(cell(12;1)+(cell(12;2)+r           | nor              |
| 🗹 Auto On       | col(5)=1/(1+exp(-(cell(12;1)+(cell(12;2)-n           | or 🗸             |
| col(5) =        | 1/(1+exp(-(cell(12;1)+(cell(12;2)- norminv(0,975;0;1 | l)*cell(13;2     |
| << Less         | Help Options Run                                     | Cancel           |

9. We place this in the data file, after we have given the correct column labels :

| Data 1* |           |         |                             |                 |                |  |
|---------|-----------|---------|-----------------------------|-----------------|----------------|--|
|         | - DISEASI | 2-AGE   | 3-logistic regression model | 4-higher 95% CI | 5-Lower 95% CI |  |
| 1       | 0,0000    | 20,0000 | 0,0436                      | 0,1049          | 0,0174         |  |
| 2       | 0,0000    | 23,0000 | 0,0597                      | 0,1585          | 0,0210         |  |
| 3       | 0,0000    | 24,0000 | 0,0663                      | 0,1807          | 0,0223         |  |
| 4       | 0,0000    | 25,0000 | 0,0735                      | 0,2054          | 0,0238         |  |
| 5       | 1,0000    | 25,0000 | 0,0735                      | 0,2054          | 0,0238         |  |
| 6       | 0,0000    | 26,0000 | 0,0814                      | 0,2324          | 0,0253         |  |
| 7       | 0,0000    | 26,0000 | 0,0814                      | 0,2324          | 0,0253         |  |
| 8       | 0,0000    | 28,0000 | 0,0997                      | 0,2935          | 0,0286         |  |
| 9       | 0,0000    | 28,0000 | 0,0997                      | 0,2935          | 0,0286         |  |
| 10      | 0,0000    | 29,0000 | 0,1101                      | 0,3274          | 0,0305         |  |

Let's plot the data:

We use the option "Multiple Line Graphs", and "One X many Y".

| Date  I*    1  1.Time    1  55.7300    2  57.8800    3  60.0200    4  62.4300 | 2-0 xy⊆<br>78.00<br>75.00<br>76.00<br>73.00 | Select the column<br>to plot by clicking<br>the column in the<br>worksheet. | Data for Y 4    5-Lower 95% Cl    Selected columns    X:  2-AGE    Y 1:  3-logistic regression    Y 2:  4-higher 95% Cl    Y 3:  5-Lower 95% Cl    Y 4: |
|-------------------------------------------------------------------------------|---------------------------------------------|-----------------------------------------------------------------------------|----------------------------------------------------------------------------------------------------|
| Help                                                                          | Annuler                                     | en < Vorige                                                                 | Volgende > Voltooien                                                                                                    |

Graph of Logistic regression Disease by Age

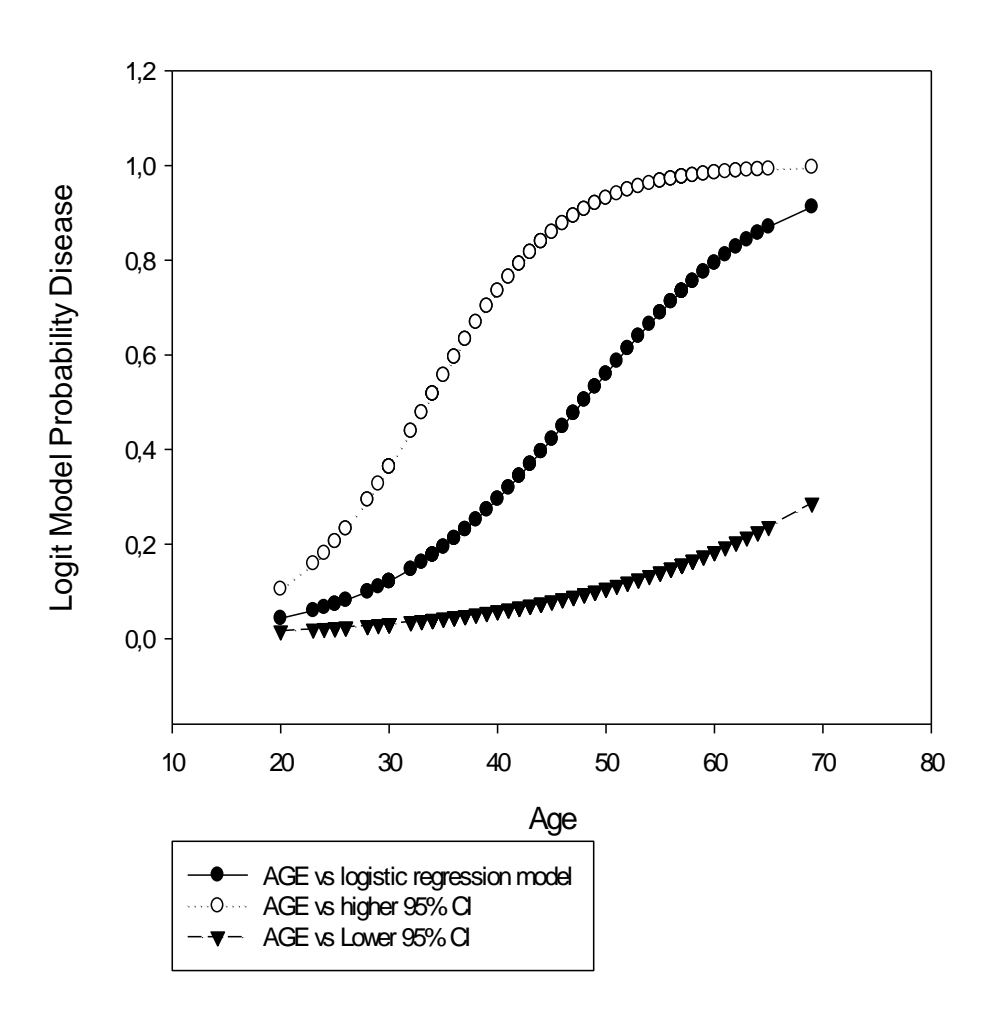